## Giam - Módulo do Contribuinte

Orientação para Instalação (Windows 7....)

Secretaria de Estado de Finanças de Rondônia Gerência de Controle e Informação

## Manual de Instalação Módulo do Contribuinte

Com o objetivo de orientar a instalação do Módulo do Contribuinte nos sistemas operacionais Windows 7 a 10, segue abaixo o passo a passo que servirá tanto para a instalação do Módulo Completo quanto a Atualização.

**1º Passo**: Fazer o download clicando nos arquivos necessários para a devida instalação conforme imagem:

| ≡              | 🎪 se                         |                     | o do Estado de Rondô<br><b>etaria de Est</b> a | nia<br>Ido de Fina | anças        | Outras secretarias 🗸 🗸  | Digite su |
|----------------|------------------------------|---------------------|------------------------------------------------|--------------------|--------------|-------------------------|-----------|
| Página Inicial | Institucional ~              | Legislação ~        | Downloads                                      | Notícias           | Fale Conosco | Acesso a informação ~   | Denúncia  |
| Foram encon    | trados <mark>5 result</mark> | ados para sua       | busca.                                         |                    |              |                         |           |
|                |                              |                     | Realize u                                      | ma nova busc       | a.           |                         |           |
|                |                              |                     | Digite um                                      | a palavra-chave    | buscar       |                         |           |
| Publicado      | Título                       |                     |                                                |                    | Cate         | goria                   |           |
| 31/05/2016     | Módulo Contril               | buinte Atualizaçã   | io - Versão 45A                                |                    | GIAI         | M - MÓDULO CONTRIBUINTE |           |
| 31/05/2016     | Módulo Contri                | buinte Completo     | - Versão 45A                                   |                    | GIAI         | M - MÓDULO CONTRIBUINTE |           |
| 20/04/2016     | Módulo do Cor                | ntribuinte - Instal | ação no Window                                 | is 7               | GIAI         | I - MÓDULO CONTRIBUINTE |           |
| 18/03/2016     | Módulo Contril               | buinte - Runtime    |                                                |                    | GIAI         | M - MÓDULO CONTRIBUINTE |           |
| 05/02/2016     | Módulo Contri                | buinte - Layout d   | e Import. e Expo                               | ort.               | GIAI         | M - MÓDULO CONTRIBUINTE |           |

**2º Passo**: Com o botão direito clique no instalador (isso vale tanto para o completo quanto a atualização) e escolha a opção **Propriedades.** 

| 12                         | NEO NEO                                                                                                    |   |
|----------------------------|----------------------------------------------------------------------------------------------------|---|
| MContribuinte<br>ualiza45A | Abrir   Image: Solucionar problemas de compatibilidade   Image: Solucionar problemas de compatibilidade   Image: Solucionar para outro dispositivo com o SHAREit   Image: Compartilhar com   Image: Adicionar para o arquivo   Image: Adicionar para o arquivo   Image: Adicionar para o arquivo   Image: Adicionar para o arquivo   Image: Adicionar para "MContribuinteAtualiza45A.rar"   Image: Comprimir para "MContribuinteAtualiza45A.rar"   Image: Comprimir para "MContribuinteAtualiza45A.rar" e enviar por e-mail   Image: Fixar na Barra de Tarefas   Image: Fixar no Menu Iniciar   Restaurar versões anteriores | • |
|                            | Enviar para<br>Recortar<br>Copiar<br>Criar atalho<br>Excluir<br>Renomear<br>Propriedades                                                                                                    | , |

**3º Passo**: Na aba **Compatibilidade.** 

- a) Marque a opção Executar este programa em modo de compatibilidade
- b) Em seguida selecione a opção Windows XP (Service Pack3)
- c) Marque também a opção Executar este programa como administrador
- d) Clique em Aplicar e depois OK.

| Detalhe                                                                                      | is I                                                                                               | Versõ                                                                | es Anteriores                                       |
|----------------------------------------------------------------------------------------------|----------------------------------------------------------------------------------------------------|----------------------------------------------------------------------|-----------------------------------------------------|
| Geral                                                                                        | Compatib                                                                                           | ilidade                                                              | Segurança                                           |
| Se este program<br>anterior do Wind<br>modo de compa<br><u>Ajude-me a es</u><br>Modo de comp | a funcionava co<br>lows e agora apr<br>tibilidade que co<br><u>colher as confi</u><br>patibilidade | rretamente en<br>resenta problei<br>rresponde à v<br><u>gurações</u> | 1 uma versão<br>mas, selecione o<br>ersão anterior. |
| Executar                                                                                     | este programa e                                                                                    | m modo de co                                                         | mpatibilidade;                                      |
| Windows X                                                                                    | P (Service Pack                                                                                    | 3)                                                                   | •                                                   |
| Configurações<br>                                                                            | 9                                                                                                  |                                                                      |                                                     |
| Executar                                                                                     | em 256 cores                                                                                       |                                                                      | _                                                   |
| Executar                                                                                     | em resolução de                                                                                    | tela 640 x 48                                                        | 0                                                   |
| Desativar                                                                                    | rtemas visuais                                                                                     | A                                                                    |                                                     |
| Desativar<br>de DPI al                                                                       | r composição de<br>r dimensionamen<br>to                                                           | area de traba<br>to da exibição                                      | em configuraçõe                                     |
| Nível de Privil                                                                              | égio                                                                                               |                                                                      |                                                     |
| 👿 Executar                                                                                   | este programa c                                                                                    | omo administra                                                       | ador                                                |
| Altorne operfi                                                                               | gurações de tod                                                                                    |                                                                      | 1                                                   |

4º Passo: Após esse procedimento verifique na área de trabalho o ícone do SITAFE -Módulo do Contribuinte e repita os mesmos passos do instalador. Ou seja, com o botão direito clique e escolha Propriedades.

|           | Abrir                                                 |  |
|-----------|-------------------------------------------------------|--|
|           | Solucionar problemas de compatibilidade               |  |
|           | Abrir local do arquivo                                |  |
| Gasala    | 🚱 🛛 Executar como administrador                       |  |
| GOOGIE C  | Enviar para outro dispositivo com o SHAREit           |  |
|           | Adicionar para o arquivo                              |  |
|           | Adicionar para "Contribuinte.rar"                     |  |
|           | Comprimir e enviar por e-mail                         |  |
| Mozilla I | Comprimir para "Contribuinte.rar" e enviar por e-mail |  |
|           | Fixar na Barra de Tarefas                             |  |
|           | Fixar no Menu Iniciar                                 |  |
| aN        | Restaurar versões anteriores                          |  |
| SITA      | Enviar para                                           |  |
|           | Recortar                                              |  |
| F         | Copiar                                                |  |
|           | Criar atalho                                          |  |
| Wini      | Excluir                                               |  |
|           | Renomear                                              |  |
|           | Propriedades                                          |  |
| 2         |                                                       |  |
| SULARE M  | ociato                                                |  |
| Contribu  | inte                                                  |  |

## 5º Passo: Na aba Compatibilidade.

- a) Marque a opção Executar este programa em modo de compatibilidade
- b) Em seguida selecione a opção Windows XP (Service Pack3)
- c) Marque também a opção Executar este programa como administrador
- d) Clique em **Aplicar** e depois **OK**.

|                                                                                  | Detaines                                                                                   | Versões Antenores                                                           |
|----------------------------------------------------------------------------------|--------------------------------------------------------------------------------------------|-----------------------------------------------------------------------------|
| Geral                                                                            | Atalho                                                                                     | Compatibilidade                                                             |
| Se este programa f<br>anterior do Window<br>nodo de compatibi<br>Ajude-me a esco | uncionava corretame<br>vs e agora apresenta<br>lidade que correspon<br>lher as configuraçõ | nte em uma versão<br>problemas, selecione o<br>de à versão anterior.<br>ies |
| Modo de compat                                                                   | ibilidade                                                                                  |                                                                             |
| V Eventer ed                                                                     | te orograma em modo                                                                        | de compatibilidade:                                                         |
|                                                                                  |                                                                                            | ac companyingade.                                                           |
| Windows XP (                                                                     | Service Pack 3)                                                                            | •                                                                           |
| Configurações                                                                    |                                                                                            |                                                                             |
|                                                                                  |                                                                                            |                                                                             |
| Executar em                                                                      | 1 256 cores                                                                                |                                                                             |
| Executar em                                                                      | n resolução de tela 64                                                                     | 0 x 480                                                                     |
| Desativar te                                                                     | mas visuais                                                                                |                                                                             |
| 🔲 Desativar co                                                                   | omposição de área de                                                                       | e trabalho                                                                  |
| Desativar di<br>de DPI alto                                                      | mensionamento da ex                                                                        | ibição em configurações                                                     |
| Nível de Privilégi                                                               | 0                                                                                          |                                                                             |
| Executar es                                                                      | te programa como adi                                                                       | ministrador                                                                 |
| 🚱 Alterar configu                                                                | rações de todos os us                                                                      | suários                                                                     |
|                                                                                  |                                                                                            |                                                                             |

Acesse o sistema e bom trabalho!